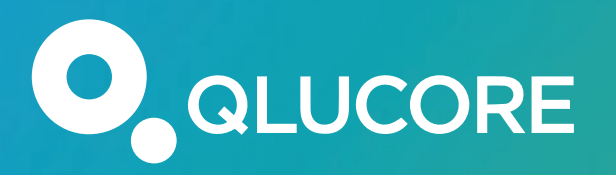

## Qlucore webinar Bulk RNAseq data analysis

Yana Stackpole, PhD

Qlucore

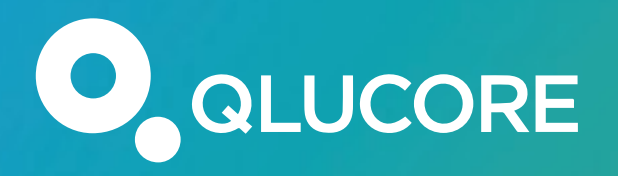

Qlucore Webinars and courses at http://www.qlucore.com/webinar

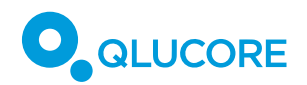

#### Making a difference by transforming complexity into clarity

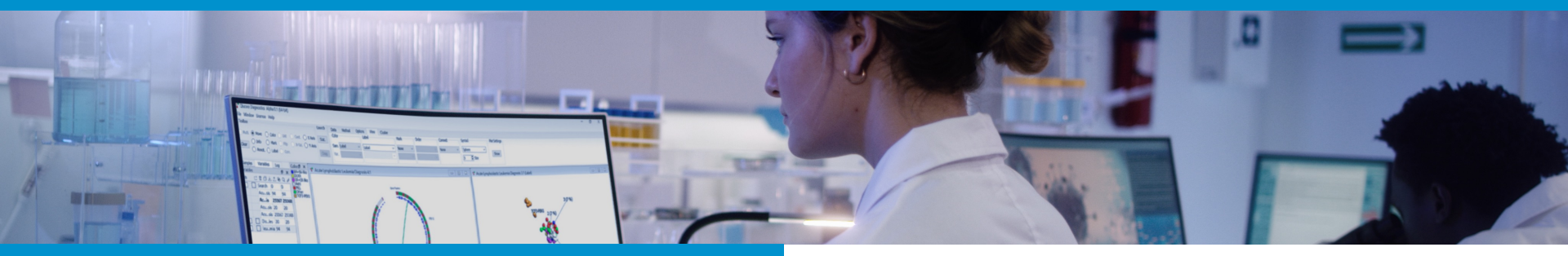

#### Multi Omics Data Analysis Software

- Since 2007
- Customers in 25 countries
- 1000+ scientific articles
- >2500 times faster

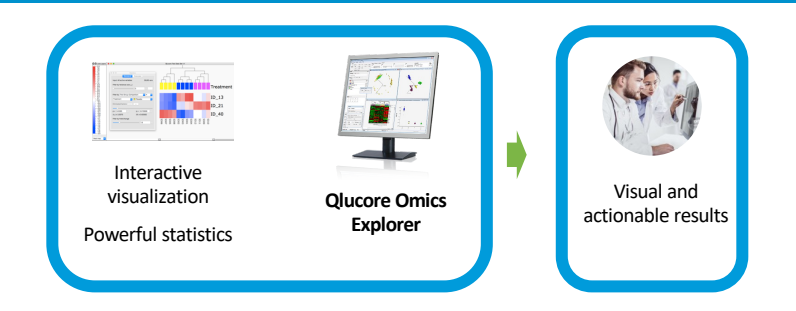

#### Precision & Companion Diagnostic Software

- AI-based machine learning classifiers
- Leukemia, Lung cancer and Bladder cancer classifiers for gene expression and fusions.
- Qlucore Insights (RUO) & Qlucore Diagnostics (IVDR) software.

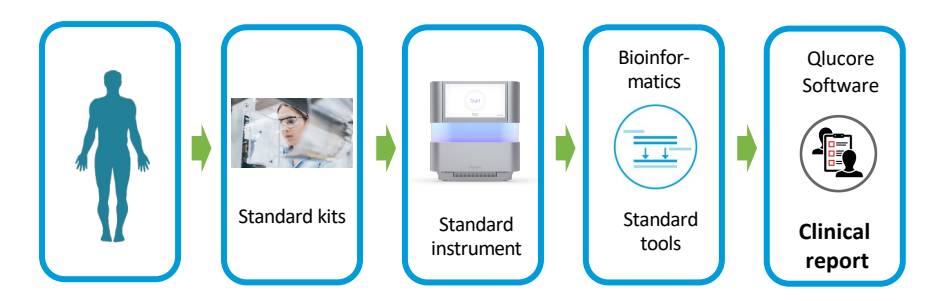

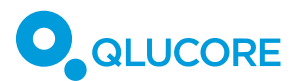

## Data types

#### Examples

- Gene Expression (RNA-seq & array)
- Single cell RNA-seq
- DNA Methylation
- Proteomics
- Metabolomics
- Protein array data
- miRNA data
- qPCR data
- Flow cytometry data
- NGS module: RNA-seq, DNA-seq, ChIP-seq and ATAC-seq data

#### **Supported File formats**

- RNA-seq (aligned BAM files & gtf file, quant.sf files)
- Thermo Fisher/Affymetrix GeneChip compatible (.cel files)
- Agilent txt files
- GEO soft files
- TCGA Data

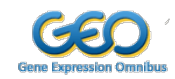

- 10X Genomics data
- Wizard (\*.txt, \*.csv)
- NGS module: fasta, vcf, gtf, bed and cytoband files

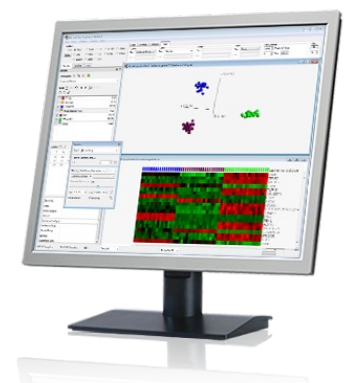

#### Any multivariate data

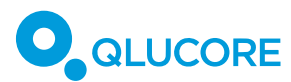

## Aligned BAM files

#### **Preparation**

- Enter the path to the Reference Genome in File->Open BAM files
- Define optional pre-filtration
- Select normalization method

#### Import

- Select individual BAM files or folder
- The BAM files will be counted, normalized using the selected method and log transformed. Data set will be opened up in a PCA plot

#### **Import additional annotations**

See "Add annotations"

| GTF files can be downloaded from ftp://ftp<br>Discard features with few m<br>Discard features with fewer map | .ensembl.org/pub/curr<br>apped reads. | rent_gtf |  |  |  |
|----------------------------------------------------------------------------------------------------|---------------------------------------|----------|--|--|--|
| Discard features with few m<br>Discard features with fewer map                                               | apped reads.                          |          |  |  |  |
| Discard features with fewer map                                                                              |                                       |          |  |  |  |
|                                                                                                    | oped reads than                       | 1        |  |  |  |
| In at least this many samples 5                                                                              |                                       |          |  |  |  |
| Mapping quality threshold                                                                                    |                                       | 0        |  |  |  |
| Normalization method                                                                                         |                                       | TMM      |  |  |  |
| Stranded                                                                                                    |                                       | No       |  |  |  |
| Se                                                                                                    | elected Files                         |          |  |  |  |
|                                                                                                    |                                       |          |  |  |  |
|                                                                                                    |                                       |          |  |  |  |

Note: The BAM files need to be aligned and sorted on coordinate. The reference genome must be the same that was used used for the alignment.

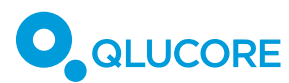

## Raw count based RNA-seq matrix

- Start "Open with Wizard..."
- Select radio button for Raw count data
- Select normalization method
- Select where to find feature length info (if available)
- Select data, variable and sample annotations
- Finish import

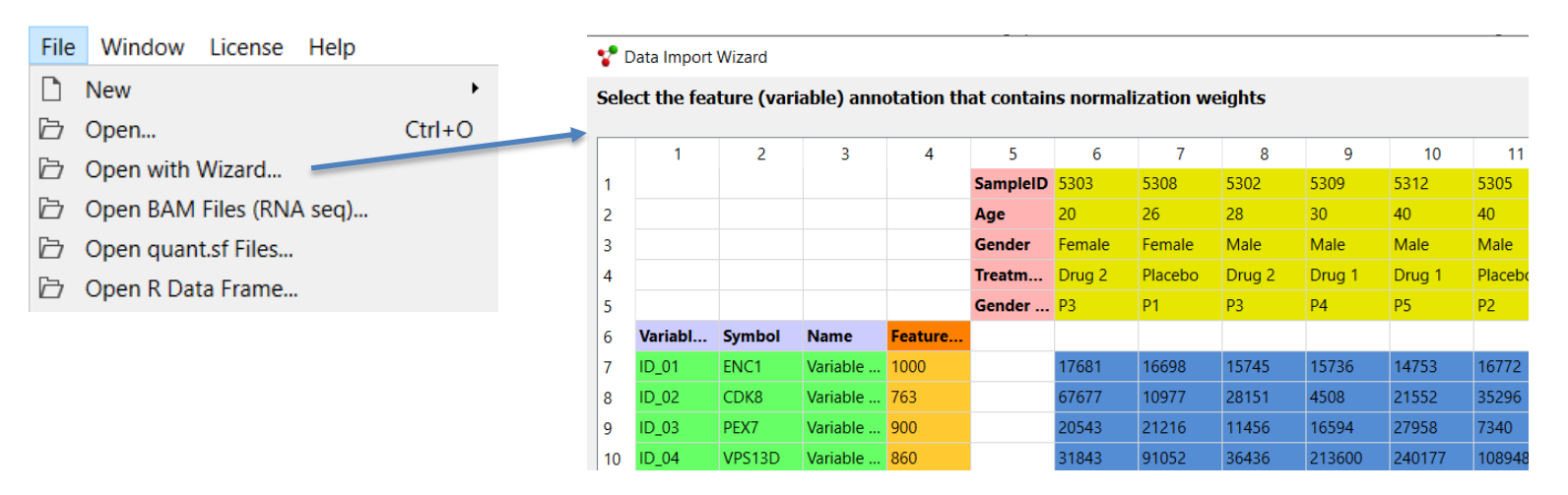

| 🚏 Data Import Wizard |                   |  |  |  |
|----------------------|-------------------|--|--|--|
| ls this a            | raw count matrix? |  |  |  |
| Yes 🖲                | No O              |  |  |  |
|                      |                   |  |  |  |

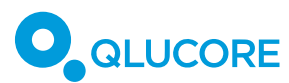

## Salmon pipeline data (quant.sf files)

- quant.sf files can come from the Salmon program library and is also output format used by Illumina owned platforms
- The top folder is selected, then the quant.sf files in the tree are automatically identified for import

| File    | Window                                                                                                    | License          | Help          |                     |            |                 |           |
|---------|----------------------------------------------------------------------------------------------------|------------------|---------------|---------------------|------------|-----------------|-----------|
| D       | New                                                                                                    |                  |               | +                   |            |                 |           |
| Þ       | Open                                                                                                    |                  |               | Ctrl+O              |            |                 |           |
| Þ       | Open with                                                                                                    | Wizard           |               |                     |            |                 |           |
| þ       | 了 Open BAM Files (RNA seg)                                                                                                    |                  |               |                     |            |                 |           |
| D       | D Open quant.sf Files                                                                                                    |                  |               |                     |            |                 |           |
| Þ       | Dopen R Data Frame                                                                                                    |                  |               |                     |            |                 |           |
|         |                                                                                                    |                  |               |                     |            |                 |           |
|         |                                                                                                    |                  |               |                     |            |                 |           |
| 😵 Oper  | n quant.sf Files                                                                                                    |                  |               |                     |            |                 | ×         |
| Normali | zation method                                                                                                    |                  |               |                     |            |                 | TMM V     |
|         |                                                                                                    |                  | Color         | tod Filos           |            |                 |           |
| 1 C:/Us | ers/qlujani/Docume                                                                                                    | nts/Courses/Onli | ne Short Webi | nars/RNA-seq/Quant/ | 'Salmon_r  | raw\DRR1_quant  | quant.sf  |
| 2 C:/Us | ers/qlujani/Docume                                                                                                    | nts/Courses/Onli | ne Short Webi | nars/RNA-seq/Quant/ | 'Salmon_r  | raw\DRR2_quant  | \quant.sf |
| 3 C:/Us | $\label{eq:stars} 3 \ C:/Users/qlujani/Documents/Courses/Online \ Short \ We binars/RNA-seq/Quant/Salmon_raw \ DRR3_quant \ quant.sf$ |                  |               |                     |            | \quant.sf       |           |
| 4 C:/Us | ers/qlujani/Docume                                                                                                    | nts/Courses/Onli | ne Short Webi | nars/RNA-seq/Quant/ | 'Salmon_r  | raw\DRR4_quant\ | quant.sf  |
|         |                                                                                                    |                  |               | Sele                | ct File(s) | Select Folder   | Deselect  |
|         |                                                                                                    |                  |               |                     |            | ОК              | Cancel    |

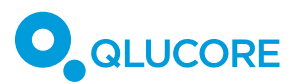

## TCGA data

- Launch the Template Browser
- Use the predefined Qlucore template for import of data from TCGA
- Note that the TCGA Template can download both normalized data and unnormalized data
- Note: Qlucore Templates are Python scripts

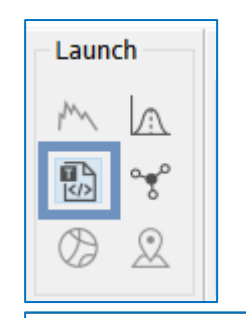

#### Template Browser The following templates are available in your template folders. To interact with a template, select it below. 10X Genomics Assistant Load single cell data from 10X Genomics FTP download, load, and preprocess Download RNA abundance data from EN Heatmap sample clustering Plots a heatmap and orders samples by p Multigroup anova Performs an anova on a grouping annota t-test Performs a t-test and displays a heatmap t-test & fold-change Filter by fold-change and p-value before t-test (paired) Performs a paired t-test and displays a he CGA RSEM Download RNA expression data from TCG Displays a sample PCA plot, a heat map a Three plots This is a template for download and processing of TCGA data. Using it constitutes agreement to the TCGA data usage , policy. --- Input fields --'Cohort': Input only one cohort in this field and it must be the abbreviated name of that cohort. This particular template will download TCGA mRNA gene expression data from GDAC See below for a list of cohorts. (Broad Institute) and downloading constitutes agreement to the TCGA data usage Normalize`: Write "yes" to download normalized policy. Only datasets gene expression data. Write "no" to download with mRNA expression levels (abundances) processed are available through this raw counts. If you intend to use the limma template, i.e. 27 of 38 cohorts. methodology we This is an advanced template designed to both provide easy access to data but also recommend using the raw data. provide an example for developers/bioinformaticians to write custom scripts for - User notes processing on-line information and loading it into Qlucore Omics Explorer It may take a few minutes to download and process the data, please be patient. The following TCGA cohorts are available for download Choose a cohort and click OK to execute when Adrenocortical carcinoma (ACC) vou are ready.

Execute

Close

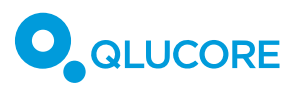

## Add annotations

 The unique sample/variable id in the first column must match the id in the imported

#### dataset

| SampleID | Age | Gender | Treatment | Rank      | Censor |
|----------|-----|--------|-----------|-----------|--------|
| 5303     | 20  | Female | Drug 2    | Very low  | 1      |
| 5308     | 26  | Female | Placebo   | Very low  | 1      |
| 5302     | 28  | Male   | Drug 2    | Low       | 1      |
| 5309     | 30  | Male   | Drug 1    | Low       | 1      |
| 5312     | 40  | Male   | Drug 1    | Medium    | 1      |
| 5305     | 40  | Male   | Placebo   | Medium    | 0      |
| 5311     | 43  | Female | Drug 1    | Medium    | 1      |
| 5307     | 48  | Male   | Placebo   | High      | 1      |
| 5301     | 54  | Male   | Drug 2    | High      | 1      |
| 5310     | 56  | Female | Drug 1    | Very high | 0      |
| 5306     | 56  | Female | Placebo   | Very high | 1      |
| 5304     | 63  | Female | Drug 2    | Very high | 1      |

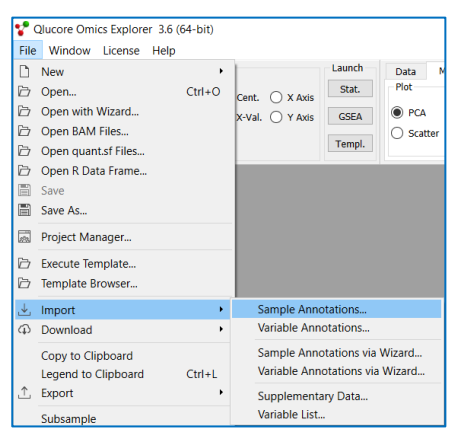

- Note: You can also import variable annotati
- NOTE: You can import external test results a variable annotations (like p/q-values, log fo change/fold change) and filter using "Searcl

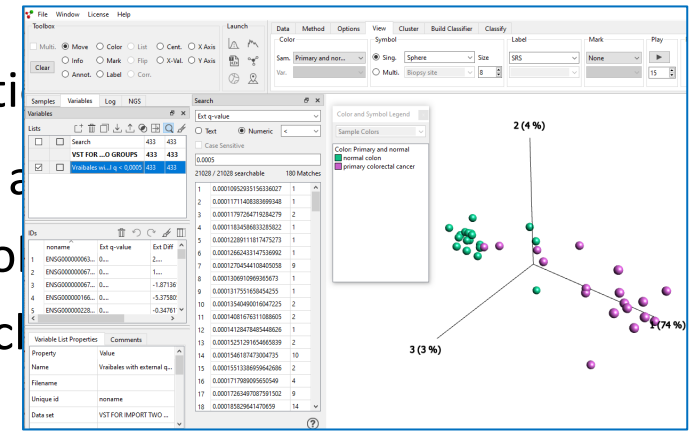

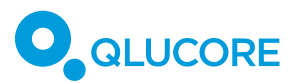

## Download data from GEO

- GEO Gene Expression Omnibus is an online repository for data.
- In Qlucore you can directly download datasets from GEO in the SOFT file format
- In case where data is stored as raw data or in the SRA (Sequence Read Archive), then you need to pre-processed data before import into Omics Explorer.

| $\leftarrow \rightarrow$ ( | C 🍙 ncbi.nlm.nih.go                                                              | v/geo/browse/                                                         |                                                              |                                                        |           |                         |                 | ☆ ♀                           |
|----------------------------|----------------------------------------------------------------------------------|-----------------------------------------------------------------------|--------------------------------------------------------------|--------------------------------------------------------|-----------|-------------------------|-----------------|-------------------------------|
| S N                        | СВІ                                                                              |                                                                       |                                                              |                                                        |           |                         | G               | GEO<br>ene Expression Omnibus |
| ICBL & GEO & F             | enository browser » Series                                                       |                                                                       |                                                              |                                                        |           | GEO Public              | cations FAQ MI  | ME Email GEO                  |
| CDI = GLU # P              | repository proviser # Series                                                     |                                                                       |                                                              |                                                        |           |                         |                 | Login                         |
| Series                     | Samples                                                                          | Platforms                                                             | DataSets                                                     | Summary   Advanced search                              | n         |                         |                 |                               |
|                            |                                                                                  |                                                                       |                                                              |                                                        |           |                         |                 |                               |
|                            |                                                                                  | Search                                                                | 130,191 series                                               | Export                                                 |           | << < Page               | 1 of 6,510 > >> | Page size 20 🗸                |
|                            |                                                                                  |                                                                       |                                                              |                                                        |           |                         |                 |                               |
| Accession #                | Title                                                                            |                                                                       | Series type(s)                                               | • Organism(s)                                          | Samples 🔍 | GDS    Supplementary    | Contact         | 🍳 Release date 👻              |
| GSE115154                  | Expression data from hu<br>and progenitor comparts<br>acute myeloid leukemia     | man hematopoietic st<br>nents from patients w<br>with complex karyoty | em Expression profiling by<br>array                          | Homo sapiens                                           | 16        |                         | Laura Barreyro  | May 29, 2020                  |
| GSE122257                  | Topical application of hEs<br>stem cell spheres acceler<br>CXCL12-CXCR4 axis-dep | 5C-derived mesenchy<br>rates wound healing i<br>endent manner         | mal Expression profiling by<br>high throughput<br>sequencing | <ul> <li>Homo sapiens</li> <li>Mus musculus</li> </ul> | 15        | SRA Run Selector        | Renhe Xu        | May 29, 2020                  |
| GSE131835                  | Differential gene express<br>depots in cancer cachexi                            | sion between adipsoe<br>a                                             | Expression profiling by<br>array                             | Homo sapiens                                           | 48        | 🛃 CEL                   | Iain Gallagher  | May 29, 2020                  |
| GSE142405                  | Rational and scalable str<br>"molecular glue" degrade                            | ategies to identify sm<br>ers                                         | all Expression profiling by<br>high throughput<br>sequencing | Homo sapiens                                           | 18        | TXT<br>SRA Run Selector | Hana Imrichova  | May 29, 2020                  |

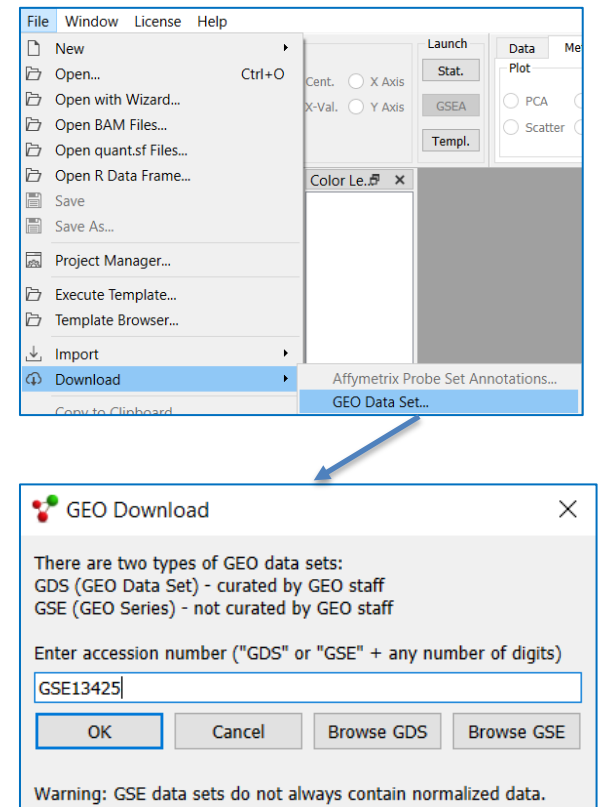

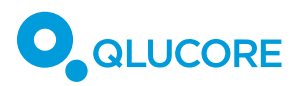

## An example with RNAseq data

- SARS-CoV-2 from human tissue (eye)
- Raw count data in a matrix, GSE16407
- Using Wizard to import data, TPM normalization as in article
- Add sample annotations
- Set up t-tests for three types of tissue, infected against control
- Compare variable lists (q= 0,05)

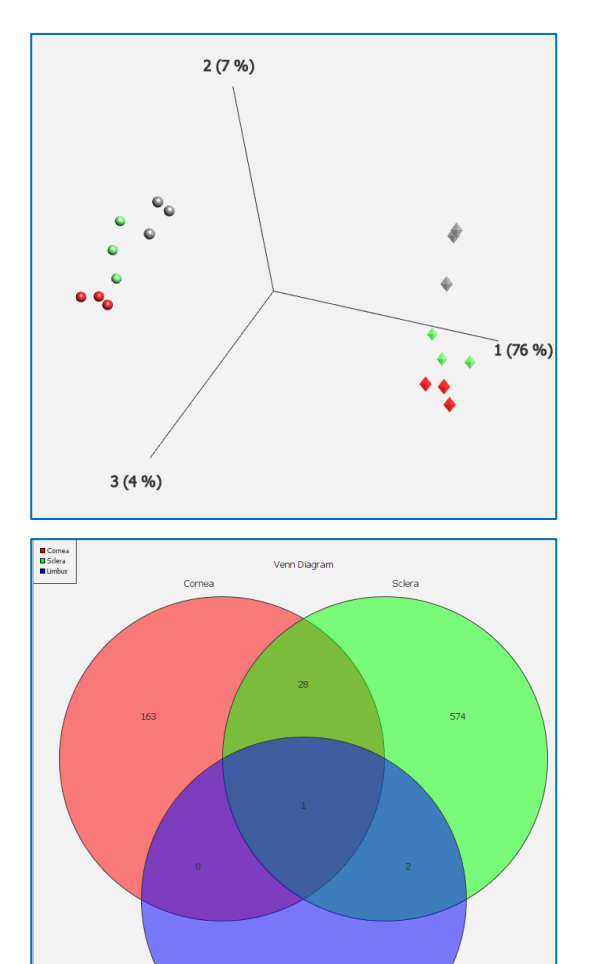

Limbus

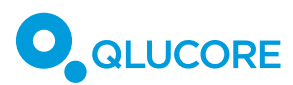

## **10XGenomics Cell Ranger H5 data**

- Launch the Template Browser
- Use the predefined Qlucore template for import of H5 data from 10x Genomics Cell Ranger pipeline
- Cell Ranger version 3.0 and above supported
- Cell Ranger can produce both normalized data and unnormalized data
- The template normalizes and log transforms raw count data, can apply filters on counts and on measurements

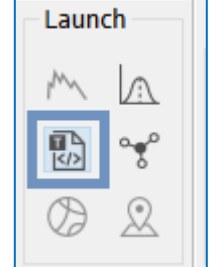

|                                                                                                    | ^                                                                                                    |                                                                                                    |
|----------------------------------------------------------------------------------------------------|----------------------------------------------------------------------------------------------------|----------------------------------------------------------------------------------------------------|
| IOX H5 data import                                                                                            | Import H5 data from 10X Genomics Cell Ranger pipelines.                                                                                                    |                                                                                                    |
| IOX MEX data import                                                                                           | Import MEX data from 10X Genomics Cell Ranger                                                                                                    | <b>10x H5</b>                                                                                                    |
| TP download, load, and preprocess                                                                             | Download RNA abundance data from ENCODE and load it into<br>Qlucore Omics Explorer and then preprocess.                                                                             |                                                                                                    |
| Heatmap sample clustering                                                                                     | Plots a heatmap and orders samples by pairwise similarity.                                                                                                    | Set the path to the directory where the H5 file is stored.<br>The data is filtered before import, based on threshold values. The filters are applied in the ord<br>below. You can either use the default threshold values or set your own.<br>a) Set count value filter. The count value is set to 0' count value is less than the specified count                                                                   |
| Imports H5 (HDF5) data processes<br>Both normalized data and raw dat                                          | d by 10X Genomics Cell Ranger pipelines 'count, 'aggr', or 'multi'.<br>a can be imported. If data contains integers, it will be assumed to                                          | input value (default input value 10)<br>b) Set gene measurement filter, a gene is removed if only measured in less or equal than the<br>specified percentage input value of the cells (default input value 1% of the cells)<br>c) Set cell measurement filter. A cell is removed if thas measurements for less or equal than<br>specified percentage input value of the genes (default input value 10% of the genes) |
| abundance of a gene in each cell<br>total_gene_count+1) for each cell.<br>If the number of cells is 200 000 a | ned and normalized using cograms. It is the logic relative<br>expressed in millions, i.e., log2((gene_count * 1E6)/<br>nd above, you get a warning. You can proceed by pressing OK. | Path                                                                                                    |
| rne H5 data importer can import                                                                               | Ho files generated by Cell Ranger version 2.0 to 6.1.0.                                                                                                    | Remove gene if measured in less or equal than (%) of the cells:                                                                                                    |

# QLUCORE

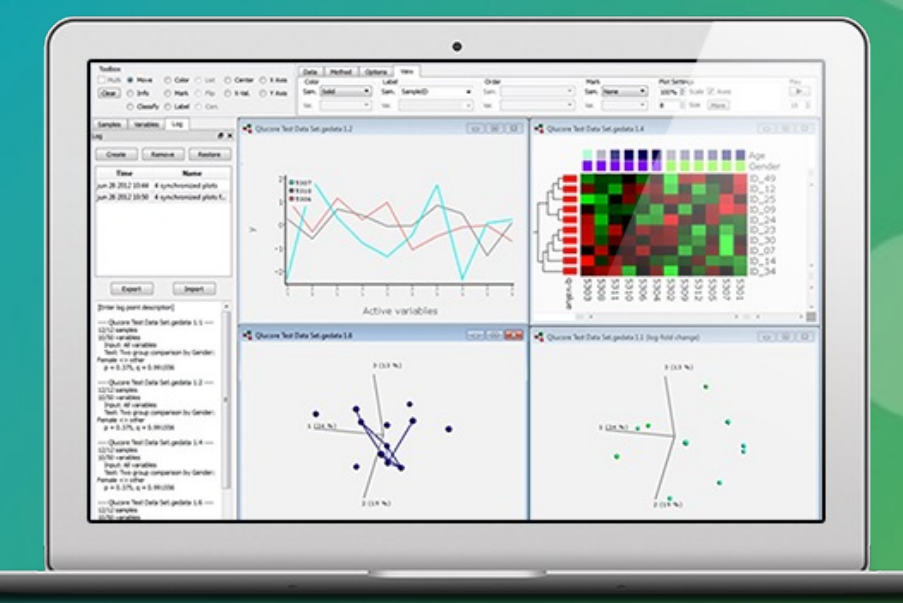

## Visit www.qlucore.com